### UNIVERSITÀ DEGLI STUDI DI PADOVA

Istruzioni tecniche per la compilazione della domanda di partecipazione alle selezioni per il personale tecnico-amministrativo

- 1. La procedura per la presentazione della domanda è informatizzata, niente deve essere spedito via posta.
- 2. Prima di compilare la domanda è consigliato leggere attentamente l'avviso di selezione, accertarsi di possedere i requisiti richiesti e VERIFICARE QUALI DOCUMENTI SI DEVONO ALLEGARE.
- 3. ATTENZIONE: TUTTI I DOCUMENTI NECESSARI PER LA DOMANDA DEVONO ESSERE CARICATI IN FORMATO PDF E IN ALCUNI CASI STAMPATI, FIRMATI E RICARICATI.

SI CONSIGLIA PERTANTO DI UTILIZZARE UNA POSTAZIONE MUNITA DI STAMPANTE E SCANNER.

- 4. È possibile compilare la domanda anche accedendo più volte alla piattaforma. In questo caso il candidato può accedere alla domanda in sessioni successive cliccando sul tasto MODIFICA e riprendere la compilazione della domanda stessa; i dati inseriti devono essere di volta in volta salvati.
- 5. Per informazioni relative all'avviso di selezione, inviare una mail a: reclutamento.pta@unipd.it.
- 6. Per problemi tecnici relativi alla compilazione e all'invio telematico della domanda, inviare una mail a: <u>unipadova@cineca.it</u>. Non viene garantita la lettura di mail inviate ad indirizzi diversi da questi.
- 7. I candidati in possesso di titolo di studio conseguito all'estero, che non sia già stato dichiarato equipollente ad un titolo italiano, devono leggere l'art. 2 lettera a) dell'avviso di selezione e caricare nella maschera dedicata i documenti richiesti.
- 8. I candidati aventi diritto possono chiedere di sostenere le prove d'esame con modalità individualizzate. I dati saranno trattati nel rispetto della privacy, ai sensi del D.Lgs. 30 giugno 2003, n. 196 e ss.mm.ii.
- 9. Terminata la procedura di compilazione e presentazione della domanda, il candidato riceverà una mail con la conferma dell'avvenuta consegna.

#### **1. REGISTRAZIONE E ACCESSO AL SISTEMA**

In caso di primo accesso al sistema, registrarsi cliccando su "Nuova Registrazione" e inserire i dati richiesti (fig. 1).

| Figura 1 - Pagina di registrazione/autenticazione uter | nte. |
|--------------------------------------------------------|------|
|--------------------------------------------------------|------|

| malano ( Englian                                                                                                    |                                                                                                    |  |
|----------------------------------------------------------------------------------------------------|----------------------------------------------------------------------------------------------------|--|
| È possibile autenticarsi con il proprio account LOGI<br>"toprimu". Se non si e in possesso di altun accou<br>utilizzando il link in basso a sinistra | N MUR sceglendo del meru a tendina "Oredenzial" la voce<br>nt effettuare una nuova registrazione su questo portale |  |
| Credenzial                                                                                                    |                                                                                                    |  |
| PICA                                                                                                    | 2                                                                                                    |  |
| Username                                                                                                    |                                                                                                    |  |
| Password                                                                                                    |                                                                                                    |  |
| 1                                                                                                    |                                                                                                    |  |
| C Ricordam                                                                                                    |                                                                                                    |  |

Nel caso in cui si possieda già un'utenza di accesso alla banca dati LOGINMIUR, è possibile accedere al sistema senza registrarsi: selezionare nel campo "Credenziali" la voce LOGINMIUR e inserire username e password dell'account LOGINMIUR.

Nel caso in cui non si ricordino le credenziali di accesso, cliccare sull'opzione "Credenziali dimenticate?".

Dopo aver inserito tutti i dati richiesti dalla procedura di registrazione, cliccare su "Registrati": il sistema invierà all'indirizzo di posta inserito una mail con le indicazioni per confermare la registrazione.

Se non si riceve tale mail o non è possibile visualizzarla, inviare una mail a unipadova@cineca.it (fig. 2).

### Figura 2 – Registrazione campi

| Celtulare                                                                                  |  |
|--------------------------------------------------------------------------------------------|--|
|                                                                                            |  |
| Autorizzo l'invio all'indirizzo di posta elettronica da me indicato di comunicazioni       |  |
| techiche di servizio legate all'utilizzo del portale e dei servizi in esso disponibili     |  |
| Clineca garantisce il trattamento dei dati personali secondo criteri di correttezza,       |  |
| liceità e trasparenza nonche di tutela della riservatezza e dei diritti del singolo, in    |  |
| accordo con il Decreto Legislativo n. 196/2003 ("Codice in materia di protezione dei       |  |
| dati personali") Il titolare del trattamento dei dati è ("Enle che ha bandito la procedura |  |
| a sui si intende presentare domanda « al quale si si può rivolgere per esercitare i        |  |
| diritti di cui all'articolo 7 del Decreto Legislativo sitato elo per conoscere l'elenco    |  |
| aggiornato di tutti i responsabili del trattamento dei stati.                              |  |
| Registrat Lancella campi                                                                   |  |
|                                                                                            |  |
|                                                                                            |  |

# 2. ACCESSO ALLA PROCEDURA

Una volta registrati, collegarsi al sistema utilizzando le proprie credenziali e procedere con la compilazione della domanda cliccando su "Compila una nuova domanda" (fig. 3).

Prima di compilare la domanda, è possibile apportare delle modifiche al proprio profilo, selezionando nel menù utente in alto a destra il tipo di modifica che si desidera effettuare.

Figura 3 – Inizio procedura di inserimento domanda.

Compila una nuova domanda / New submission
Un servizio CINECA

### 3. COMPILAZIONE DELLA DOMANDA

Selezionare la voce di indice da compilare (fig. 4).

Per ciascuna sezione compare una barra di menù in cui è visualizzato il numero di pagina corrente, il numero di domanda, il link all'indice e al cruscotto. Nel cruscotto è possibile visualizzare l'elenco delle proprie domande e il loro stato (bozza/modifica/presentata).

Figura 4 – Sezioni per la compilazione della domanda.

| ♠ Cruscotto/Dashboard                                                                                                    |                                                                              | Domanda/Application Id: 57362 |
|----------------------------------------------------------------------------------------------------|------------------------------------------------------------------------------|-------------------------------|
| Indice/Index                                                                                                    |                                                                              |                               |
| <ul> <li>Dati anagrafici e recapiti</li> <li>Titolo idoneo alla partecipazione al bando</li> <li>Trattamento dati personali e Dichiarazione di responsabilità</li> <li>Dichiarazioni</li> <li>Allegati</li> </ul> |                                                                              |                               |
|                                                                                                    | In collaborazione con <b>CINECA</b><br>Supporto tecnico: unipadova@cineca.it |                               |
|                                                                                                    | Informativa cookie                                                           |                               |

ATTENZIONE: al termine della compilazione di ciascuna pagina è obbligatorio cliccare sul pulsante "SALVA E PROSEGUI".

Se l'inserimento è avvenuto correttamente il sistema passa alla sezione successiva, in caso contrario vengono visualizzati dei messaggi di errore ed è necessario correggere i dati inseriti

#### 3.1 DATI ANAGRAFICI

Questa sezione è precompilata e contiene i dati inseriti nella procedura di registrazione; pertanto è necessario compilare solo i campi mancanti (fig. 5). Per correggere eventuali errori, è possibile modificare e correggere i dati anagrafici accedendo al "Profilo utente", visibile in alto a destra.

Figura 5 - Dati anagrafici e recapiti

|                                                            | Pagina/Paga 2/5 | Domanda/Application.ld: 52624                      |
|------------------------------------------------------------|-----------------|----------------------------------------------------|
| Cruscotto/Dashboard   Indice/Index     Precedente/Previous | Pagina/Page 2/5 | Domanda/Application to: 53024<br>→ Successiva/Next |
| Dati anagrafici e recapiti                                 |                 |                                                    |
| DATI ANAGRAFICI                                            |                 |                                                    |
| Nome                                                       |                 |                                                    |
|                                                            |                 |                                                    |
| Cognome                                                    |                 |                                                    |
|                                                            |                 |                                                    |
| Sesso                                                      |                 |                                                    |
| • M                                                        |                 |                                                    |
| F                                                          |                 |                                                    |

#### ATTENZIONE: alla fine della compilazione è obbligatorio cliccare sul pulsante "SALVA E PROSEGUI".

### 3.2 TITOLO IDONEO ALLA PARTECIPAZIONE AL BANDO

Selezionare il tipo di titolo di studio (italiano o estero).

In caso di titolo di studio conseguito all'estero, selezionare una delle dichiarazioni proposte, compilando tutti i campi richiesti (fig. 6).

#### Figura 6 - Titolo di studio

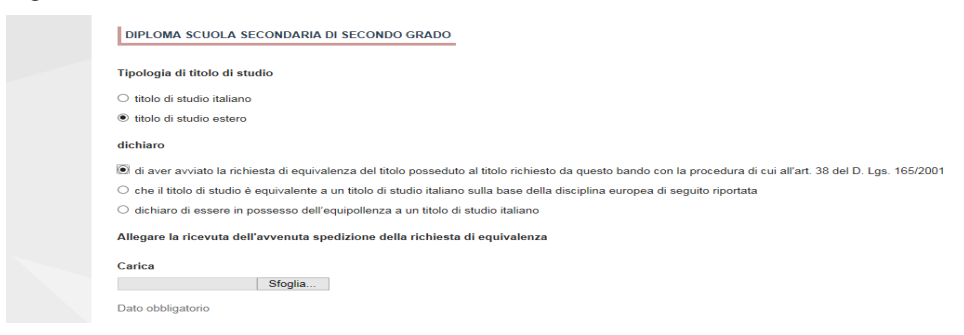

Quindi procedere, compilando obbligatoriamente i dati relativi al titolo di studio.

#### ATTENZIONE: alla fine della compilazione è obbligatorio cliccare sul pulsante "SALVA E PROSEGUI".

Se l'inserimento è avvenuto correttamente il sistema passa alla sezione successiva, in caso contrario vengono visualizzati dei messaggi di errore ed è necessario correggere i dati inseriti.

#### 3.3 TRATTAMENTO DEI DATI PERSONALI E DICHIARAZIONE DI RESPONSABILITÀ

Selezionare le singole voci relative al trattamento dei dati personali e alla dichiarazione di responsabilità (fig. 7).

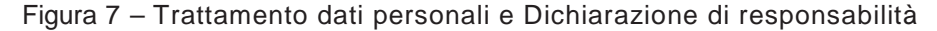

| + Precedente/Previous                                                                                                    |                                                                                                    | → Successiva/Nex                                        |
|----------------------------------------------------------------------------------------------------|----------------------------------------------------------------------------------------------------|---------------------------------------------------------|
| Trattamento dati personali e Dichiara                                                                                          | azione di responsabilità                                                                                           |                                                         |
| TRATTAMENTO DATI PERSONALI                                                                                                    |                                                                                                    |                                                         |
| <ul> <li>Si dichiara di aver preso visione della informativa sul tra</li> <li>Dato obbligatorio / Mandatory field</li> </ul>   | ttamento dei dati personali                                                                                        |                                                         |
| <ul> <li>Si autorizzano il Titolare e il Responsabile al trattamento e</li> <li>Dato obbligatorio / Mandatory field</li> </ul> | dei dati personali nei termini specificati dalla suddetta infor                                                    | mativa                                                  |
| DICHIARAZIONE DI RESPONSABILITÀ                                                                                                |                                                                                                    |                                                         |
| Il firmatario, ai sensi degli artt. 46 e 47 del DPR 445 del 2<br>quanto dichiarato nella presente domanda e nel curriculum vi  | 8/12/2000 e consapevole delle sanzioni previste dagli artt.<br>itae e che i documenti sono conformi agli originali | 75 e 76 del medesimo e s.m.i., attesta la veridicità di |
| Dato obbligatorio / Mandatory field                                                                                            |                                                                                                    |                                                         |
| Jaiva e prosegui / Jaive and proceed                                                                                           |                                                                                                    |                                                         |

### ATTENZIONE: alla fine della compilazione è obbligatorio cliccare sul pulsante "SALVA E PROSEGUI".

### 3.4 DICHIARAZIONI

Prendere visione delle dichiarazioni elencate e compilare tutte i campi richiesti (fig. 8).

# Figura 8 – Dichiarazioni

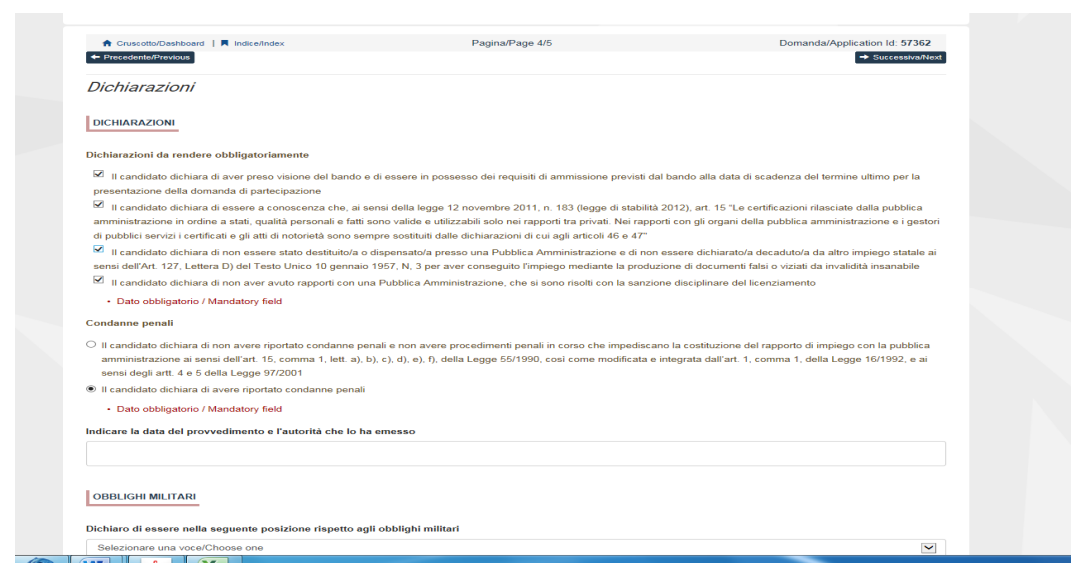

## ATTENZIONE: alla fine della compilazione è obbligatorio cliccare sul pulsante "SALVA E PROSEGUI".

#### <u>4. TITOLI</u>

Vengono visualizzate solo le categorie di titoli richieste dall'avviso di selezione; per ciascuna categoria di titoli, elencare i titoli posseduti e, in caso di servizio prestato con rapporto di lavoro subordinato presso l'Ateneo, inserire il proprio numero di matricola dell'Università di Padova (fig. 9).

Figura 9 – Titoli

| PTA - CATEGORIA D, POSIZIONE ECONOMICA D1, AREA TECNICA, AMMINISTRATIVA-GESTIONALE -<br>COD.<br>SELEZIONE SELEZIONE PUBBLICA N. PER ESAMI, PER L'ASSUNZIONE A TEMPO INDETERMINATO DI N. 2 UNITÀ DI PERSONALE DI CATEGORIA D,<br>POSIZIONE ECONOMICA D1, AREA AMMINISTRATIVA-GESTIONALE, A TEMPO PIENO, PRESSO L'UNIVERSITÀ DEGLI STUDI DI PADOVA. CON LA PRESENTE IL<br>SOTTOSCRITTO CHIEDE DI ESSERE AMMESSO ALLA SELEZIONE IN OGGETTO. |                                |                                                           |  |  |
|----------------------------------------------------------------------------------------------------|--------------------------------|-----------------------------------------------------------|--|--|
| <ul> <li>A Cruscotto/Dashboard   ■ Indice/Index</li> <li>Precedente/Previous</li> </ul>                                                                                                    | Pagina/Page 5/6                | Domanda/Application Id: <b>69132</b><br>→ Successiva/Next |  |  |
| Titoli                                                                                                    |                                |                                                           |  |  |
| Hai prestato servizio presso l'Università di Padova con r<br>Si<br>No                                                                                                    | apporto di lavoro subordinato? |                                                           |  |  |
| Dato obbligatorio / Mandatory field                                                                                                    |                                |                                                           |  |  |
| Inserire il numero di matricola.                                                                                                    |                                |                                                           |  |  |
|                                                                                                    |                                |                                                           |  |  |
|                                                                                                    |                                |                                                           |  |  |
| Dato obbligatorio                                                                                                    |                                |                                                           |  |  |
| Dato obbligatorio<br>Salva e prosegui / Save and proceed                                                                                                    |                                |                                                           |  |  |

## 5. ALLEGATI

Allegare i file in formato pdf del curriculum vitae di un documento di riconoscimento in corso di validità. Si consiglia di accertarsi che i file che si stanno per caricare siano completi. (fig. 10).

Figura 10 – Allegati

| PTA - CATEGORIA D, POSIZIONE EC<br>COD. 2018N4<br>SELEZIONE SELEZIONE PUBBLICA N. 2018N4, PER ESAM<br>POSIZIONE ECONOMICA D1, AREA AMMINISTRATIVA-GE<br>SOTTOSCRITTO CHIEDE DI ESSERE AMMESSO ALLA SEL | ONOMICA D1, AREA TECNICA, AM<br>II, PER L'ASSUNZIONE A TEMPO INDETERMINATO DI<br>STIONALE, A TEMPO PIENO, PRESSO L'UNIVERSITÀ<br>LEZIONE IN OGGETTO. | IMINISTRATIVA-GESTIONALE -<br>N. 2 UNITÀ DI PERSONALE DI CATEGORIA D,<br>DEGLI STUDI DI PADOVA. CON LA PRESENTE IL |
|----------------------------------------------------------------------------------------------------|----------------------------------------------------------------------------------------------------|----------------------------------------------------------------------------------------------------|
| Cruscotto/Dashboard     Indice/Index                                                                                                    | Pagina/Page 6/6                                                                                                    | Domanda/Application Id: 69132                                                                                      |
| Allegati                                                                                                    |                                                                                                    |                                                                                                    |
| CURRICULUM VITAE                                                                                                    |                                                                                                    |                                                                                                    |
| Inserire il curriculum in formato europeo                                                                                                    |                                                                                                    |                                                                                                    |
| Carica Sfoglia                                                                                                    |                                                                                                    |                                                                                                    |
| DOCUMENTO DI RICONOSCIMENTO                                                                                                    |                                                                                                    |                                                                                                    |
| (es .carta d'identità, passaporto)                                                                                                    |                                                                                                    |                                                                                                    |
| Carica<br>Sfoglia<br>• Dato obbligatorio / Mandstory field                                                                                                    |                                                                                                    |                                                                                                    |
| DATA E FIRMA DA APPORRE, A PENA DI ESCLUSIONE,<br>UNITAMENTE A COPIA DI UN DOCUMENTO DI RICONOS                                                                                                    | SULLA STAMPA DELLA DOMANDA PDF FINALE PRIM<br>CIMENTO IN CORSO DI VALIDITÀ (NEL SOLO CASO D                                                          | IA DI EFFETTUARE L'UPLOAD DELLA STESSA,<br>DI FIRMA MANUALE)                                                       |
| Data                                                                                                    |                                                                                                    |                                                                                                    |
|                                                                                                    |                                                                                                    |                                                                                                    |
| Firma                                                                                                    |                                                                                                    |                                                                                                    |
| Salva e torma al cruscotto / Save and back to dashboard                                                                                                    |                                                                                                    |                                                                                                    |

ATTENZIONE: alla fine della compilazione è obbligatorio cliccare sul pulsante "SALVA E TORNA AL CRUSCOTTO".

#### 6. PRESENTAZIONE DELLA DOMANDA

Conclusa la compilazione della domanda, si torna alla pagina del cruscotto, dove è visibile la domanda da presentare. Cliccare sul pulsante "Presenta/Submit" (fig.11).

Figura 11 - Presentazione della domanda

|             | w                 | in bizztalitraft      | 2015-05-28 11 2014       |                        |                         |       |
|-------------|-------------------|-----------------------|--------------------------|------------------------|-------------------------|-------|
|             | 177.              | in hellaldraft        | 2015-05-25 12-47-44      |                        |                         | 2 2 1 |
|             | 198               | da<br>Simaretunsigned | 2010-06-28 14:21:24      | -                      | A fill according to the | 1 1   |
|             | Gegetta ana ba    | en hennen hen sammer  |                          |                        |                         | (     |
|             | (intervention) pr | a i anna i stiainti   | tintuksik pertantak on t | interest of the second |                         |       |
|             |                   |                       | in collabora<br>Taggar   |                        |                         |       |
| T C 🗐 D T 🚺 |                   | W                     |                          |                        | Millional Artesian      |       |

Dopo aver controllato la domanda e la correttezza dei dati inseriti, presentare la domanda stessa, cliccando sul pulsante "Presenta/Submit" (fig.12).

Figura 12 - Presentazione della domanda

| Restricts                                                                                                    |
|----------------------------------------------------------------------------------------------------|
| These Second Distances                                                                                                    |
|                                                                                                    |
|                                                                                                    |
| and a series of the series of the series                                                                                                    |
|                                                                                                    |
| Description                                                                                                    |
| 10/N                                                                                                    |
| Testa                                                                                                    |
| and Contact of Contact Activities and Activities and Contact and Contact and Conta |
| Rev of chemister                                                                                                    |
| 34/2                                                                                                    |
| Long to the second second se                                                                                                    |
| Study New York Streamson                                                                                                    |
|                                                                                                    |
| Printers (Tainet)                                                                                                    |
|                                                                                                    |
|                                                                                                    |

Vengono proposte tre modalità di firma: selezionare una delle opzioni e seguire attentamente le istruzioni (fig.13).

#### Figura 13 - Firma della domanda

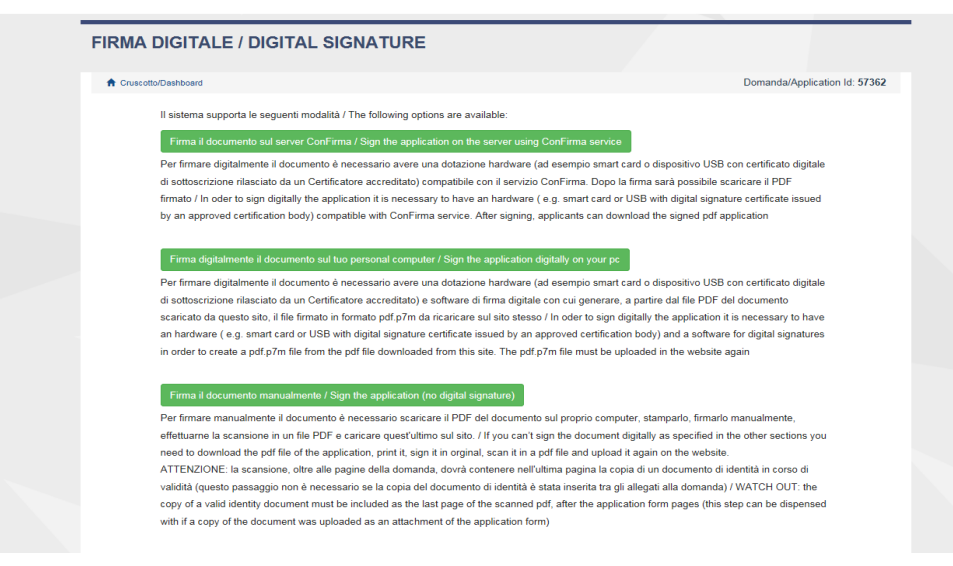

In caso di scelta della modalità manuale, ricordarsi di stampare la domanda, apporvi la firma autografa, scansionarla e caricarla a sistema. Si consiglia di verificare che il file scansionato sia completo.

Terminata la procedura e presentata la domanda telematica, verrà inviata una mail di notifica. In ogni momento è possibile rientrare nel sistema, accedere con le proprie credenziali e visualizzare la domanda.

## 7. PROCEDURA DI MODIFICA E RITIRO

È possibile apportare delle modifiche alla domanda anche dopo aver generato il pdf della domanda stessa:

- se la domanda è già stata presentata ed è stata inviata al candidato la mail di conferma della presentazione, non è più possibile accedere a tale domanda per modificarla. Pertanto è necessario ritirare la domanda, cliccando su "Ritira" presente sul cruscotto; una volta completata la relativa procedura di ritiro, è possibile presentare una nuova domanda.

- se è già stato generato il file pdf della domanda, ma non è ancora stata completata la procedura di presentazione, in quanto la domanda firmata non è stata ancora caricata e non è stata inviata al candidato la mail di conferma della presentazione, è necessario inviare una mail a <u>unipadova@cineca.it</u>, chiedendo l'apertura della domanda; nella mail bisogna specificare la motivazione, indicare l'id-domanda e allegare un documento di riconoscimento.

N.B. La presente guida fornisce informazioni generiche e parziali per la presentazione delle candidature. Non sostituisce quanto indicato nei bandi e non descrive in dettaglio tutte le casistiche che potrebbero presentarsi.